## <u>Firmar documentos en SiGED utilizando el Firmador</u> <u>Integrado</u>

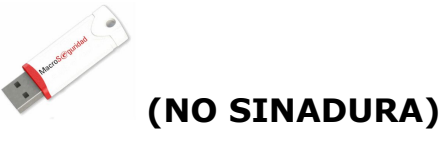

Pasos:

- 1. Ingresar a la ficha del expediente, sección Documentos.
- 2. Verificar que el documento se encuentre en estado "Definitivo" (hacer un clic en el candado).
- 3. Hacer clic en el icono de pluma.

| 09/05/2016<br>07:41      | Salida                             | SECRETARIA<br>TECNICA<br>INFORMATICA -<br>Posadas | JUZGADO DE PAZ<br>DE POZO AZUL -<br>Pozo Azul     | REMISIÓN   | Buen día, les c<br>puede acceder<br>errónea, volvie<br>dependencia q<br>ya está en pro-<br>agregue en la | omento que<br>a la misma<br>ndo el expe<br>ue recibió la<br>ducción, es f<br>siguiente ve | se creó la<br>a través de<br>diente a pe<br>remisión p<br>uncional, n<br>rsión. Saluc | operació<br>al menú<br>artenece<br>or error<br>o se adj<br>dos atte | n "Reve<br>"Admini<br>nuevar<br>no haya<br>unta en | ertir remisión" es (<br>stración". Dicha o<br>mente a su deper<br>a realizado algún<br>cambios por vers | para usu<br>peración<br>idencia,<br>pase cor<br>ión ya q | arios Se<br>permitir<br>siempre<br>no "Salio<br>ue Ferna | cretarios (<br>rá revertir<br>y cuando<br>da" o "Rei<br>indo me s | o Jueces, se<br>una remisión<br>que la<br>misión". Si bier<br>solicitó que se | NULIDAD - I<br>ACTOS<br>PROCESALE | DE<br>31<br>S | 1359       |
|--------------------------|------------------------------------|---------------------------------------------------|---------------------------------------------------|------------|----------------------------------------------------------------------------------------------------|-------------------------------------------------------------------------------------------|---------------------------------------------------------------------------------------|---------------------------------------------------------------------|----------------------------------------------------|----------------------------------------------------------------------------------------------------|----------------------------------------------------------|----------------------------------------------------------|-------------------------------------------------------------------|-------------------------------------------------------------------------------|-----------------------------------|---------------|------------|
| 14/03/2016<br>06:57      | Internos                           | Implementacion<br>Admin                           | ADMIN SIGED                                       |            |                                                                                                    |                                                                                           |                                                                                       |                                                                     |                                                    |                                                                                                    |                                                          |                                                          |                                                                   |                                                                               |                                   | 31            | 1359 MEDIA |
| 11/03/2016<br>11:59      | Entrada                            | SECRETARIA<br>TECNICA<br>INFORMATICA -<br>Posadas | SECRETARIA<br>TECNICA<br>INFORMATICA -<br>Posadas |            | Pase Inicial                                                                                             |                                                                                           |                                                                                       |                                                                     |                                                    |                                                                                                    |                                                          |                                                          |                                                                   |                                                                               |                                   | 31            | 1359       |
| Documentos               |                                    |                                                   |                                                   |            |                                                                                                    |                                                                                           |                                                                                       |                                                                     |                                                    |                                                                                                    |                                                          |                                                          |                                                                   |                                                                               |                                   |               |            |
| Fecha de<br>carga        | Nomb                               | re                                                | Documento                                         | firmado    |                                                                                                    | Origen<br>de<br>carga                                                                     | Tipo<br>documento                                                                     | Origen                                                              | Destino                                            | Procedencia                                                                                             | Número<br>foja<br>inicio                                 | Número<br>foja fin                                       | Estado                                                            | Observaciones                                                                 | Asignado Pr<br>a<br>Despacho de   | en<br>espacho |            |
| 19/05/2016<br>11:17:59   | ACTA<br>AUDIENC<br>CONFESIO        |                                                   |                                                   |            |                                                                                                    | Interno                                                                                   | Actas                                                                                 |                                                                     | Poder<br>Judicial                                  | SECRET.TECNICA<br>INFORM<br>Posadas                                                                     |                                                          | 0                                                        | Definitivo                                                        | >                                                                             |                                   |               | 200        |
| × 18/05/2016<br>07:38:26 | RESOLUC                            | ION 3107898 exp                                   | ote 31359-2016 RESC                               | LUCION.pdf |                                                                                                    | Interno                                                                                   | Internos                                                                              |                                                                     | Poder<br>Judicial                                  | SECRET.TECNICA<br>INFORM<br>Posadas                                                                     |                                                          |                                                          | Firmado                                                           | Hace                                                                          | r clic er                         | 1             | 0          |
| 18/05/2016<br>07:29:21   | ACTA<br>AUDIENCI<br>TESTIMO        | IA <u>3107712 exp</u>                             | ote 31359-2016 ACTA                               | AUDIENCIA  | TESTIMONIAL                                                                                              | pdf Interno                                                                               | Actas                                                                                 |                                                                     | Poder<br>Judicial                                  | SECRET.TECNICA<br>INFORM<br>Posadas                                                                     |                                                          |                                                          | Firmado                                                           | el ico                                                                        | ono de p                          | oluma         | 30         |
| 18/05/2016<br>07:29:21   | ACTA<br>AUDIENC:<br>TESTIMO        | IA <u>3107637 exp</u>                             | ote 31359-2016 ACTA                               | AUDIENCIA  | TESTIMONIAL                                                                                              | pdf Interno                                                                               | Actas                                                                                 |                                                                     | Poder<br>Judicial                                  | SECRET.TECNICA<br>INFORM<br>Posadas                                                                     |                                                          |                                                          | Anulado                                                           |                                                                               | ٥                                 |               | 0          |
| 18/05/2016<br>06:52:18   | Plantillas<br>Carpetas<br>Firmado. | odf                                               |                                                   |            |                                                                                                    | Externo                                                                                   | Internos                                                                              |                                                                     |                                                    | SECRET.TECNICA<br>INFORM<br>Posadas                                                                     |                                                          |                                                          | Definitivo                                                        | Doc interno<br>firmado<br>digitalmente<br>Audiencia                           |                                   |               | <b>9</b>   |
| Mostrar Todos            |                                    |                                                   |                                                   |            |                                                                                                    |                                                                                           |                                                                                       |                                                                     |                                                    |                                                                                                    |                                                          |                                                          |                                                                   | 4                                                                             |                                   |               |            |

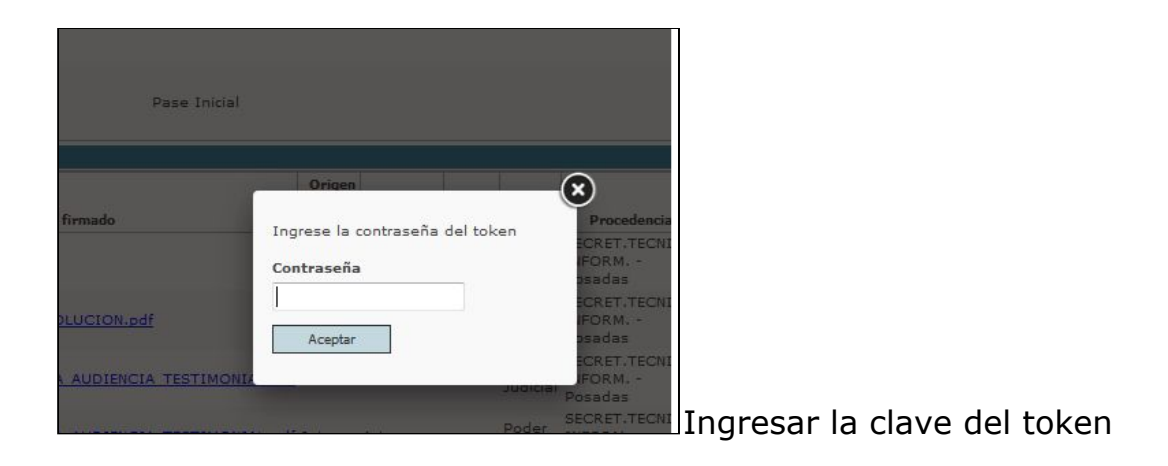

Esperar que se recargue la ventana del java

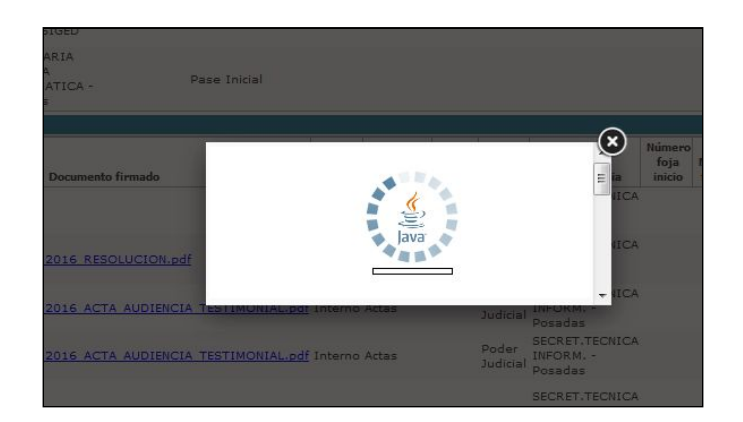

## A continuación, va a mostrar el "Repositorio de certificados". Hacer clic en **Firmar**.

|      | Tina VALE                     | NZUELA TINA VALENZUELA                                                     | 4                                | Princes       |              |
|------|-------------------------------|----------------------------------------------------------------------------|----------------------------------|---------------|--------------|
|      | Tina VALE                     | 😣 Repositorio de certificados                                              |                                  |               |              |
|      | SECRETA                       | Seleccione un certificado                                                  |                                  |               | APELACIÓN    |
| 2    | Archivo                       | Entidad/Persona                                                            | Número Serie                     | Expira        |              |
|      |                               | 🗂 Certificados                                                             |                                  |               |              |
|      |                               | 📄 🗋 VALENZUELA Maria Del Carmen Argentina                                  | 30674889296678                   | 15/03/2018    |              |
|      | <u>4173332 s</u><br>4173172 s |                                                                            |                                  |               | Observ       |
|      |                               | Información                                                                |                                  |               |              |
| df   | <u>4165990 e</u>              | C= AR<br>SN= CUIL 27233834098<br>CN= VALENZUELA Maria Del Carmen Argentina |                                  |               | PRUEBA LABO  |
| re d | locumento<br>TORIA            | Seleccione el certificado desead                                           | do y haga clic en el botón firma | r<br>Cancelar | * que además |

Al finalizar, se muestra una ventana **Documento Firmado**. Hacer clic en el icono de cerrar.

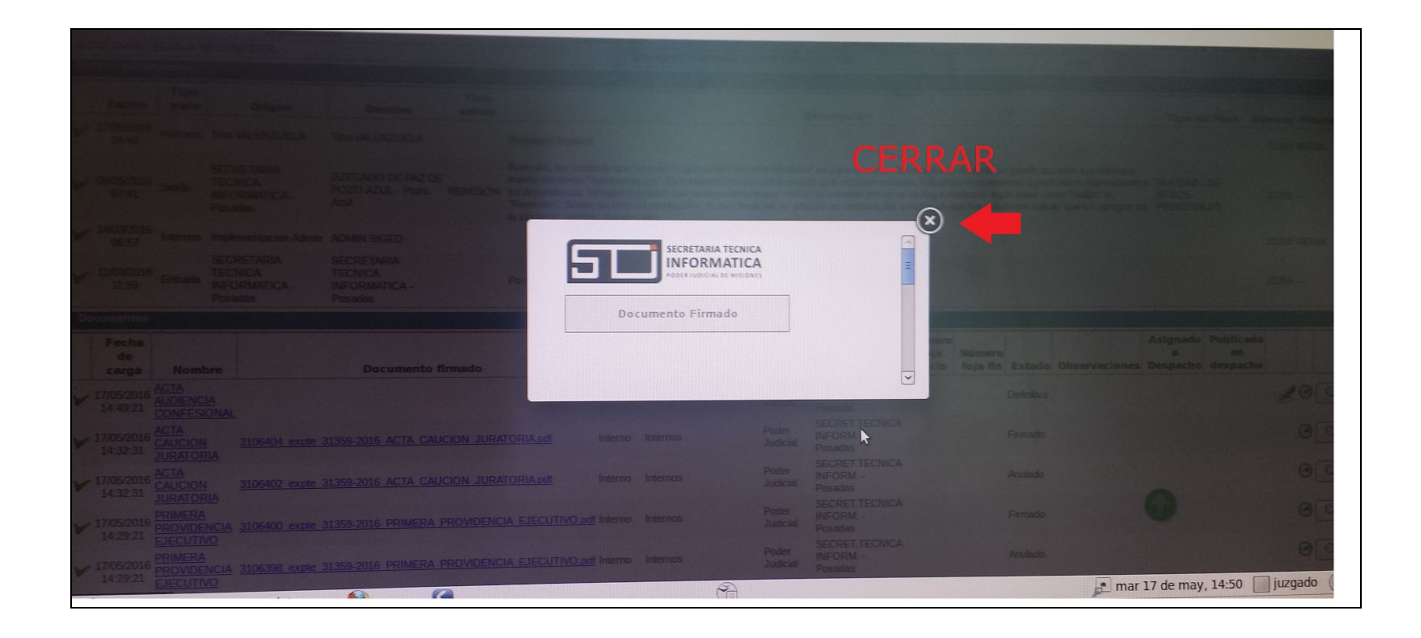

Una vez completado el procedimiento aparecerá el documento firmado en la sección "Documentos" de la ficha del expediente en la columna "Documento firmado".

| SECI | RETARIA TE          |                   | CODMATICA                                         |                                                   | 1000           | exped                                                                                                    | rente                                                                   |                                                                                                  |                                                                  |                                                       | Designation                                                                                      |                                                                  |                                                                            | 1                                                                                    | estado del exper                    | nence            |
|------|---------------------|-------------------|---------------------------------------------------|---------------------------------------------------|----------------|----------------------------------------------------------------------------------------------------|-------------------------------------------------------------------------|--------------------------------------------------------------------------------------------------|------------------------------------------------------------------|-------------------------------------------------------|--------------------------------------------------------------------------------------------------|------------------------------------------------------------------|----------------------------------------------------------------------------|--------------------------------------------------------------------------------------|-------------------------------------|------------------|
| Dac  | as y movim          | iantos            | ORMANCA                                           |                                                   |                |                                                                                                    | 31359                                                                   | 2016 PRUEBA                                                                                      | TESTING                                                          | FIRMA DK                                              | GITAL                                                                                            |                                                                  |                                                                            | Activo                                                                               |                                     |                  |
| r as | cs y movim          | licinius          |                                                   |                                                   |                |                                                                                                    |                                                                         |                                                                                                  |                                                                  |                                                       |                                                                                                  |                                                                  |                                                                            |                                                                                      |                                     |                  |
|      | Fecha               | Tipo<br>pase      | Origen                                            | Destino                                           | Tipo<br>salida |                                                                                                    |                                                                         |                                                                                                  |                                                                  | Desc                                                  | ripción                                                                                          |                                                                  |                                                                            |                                                                                      | Tipo de Pase                        | Número Prioridad |
| V    | 17/05/2016<br>14:40 | Internos          | Tina VALENZUELA                                   | Tina VALENZUELA                                   |                | Probando firmador                                                                                                 |                                                                         |                                                                                                  |                                                                  |                                                       |                                                                                                  |                                                                  |                                                                            |                                                                                      |                                     | 31359 MEDIA      |
| ~    | 09/05/2016<br>07:41 | Salida            | SECRETARIA<br>TECNICA<br>INFORMATICA -<br>Posadas | JUZGADO DE PAZ<br>De Pozo Azul -<br>Pozo Azul     | Remisión       | Buen día, les comer<br>a través del menú "/<br>nuevamente a su de<br>"Salida" o "Remisiór<br>se agregue en la sig | nto que se<br>Administrar<br>ependencia<br>n". Si bien y<br>quiente ver | creó la operació<br>ción". Dicha ope<br>a, siempre y cua<br>ya está en produ<br>sión. Saludos at | in "Revertir<br>ración perr<br>ndo que la<br>icción, es f<br>te. | remisión"<br>nitirá rever<br>dependenc<br>uncional, n | es para usuarios Sec<br>tir una remisión errór<br>cia que recibió la rem<br>o se adjunta en camb | cretarios o J<br>nea, volvieni<br>isión por err<br>cios por ver: | lueces, se pued<br>do el expediente<br>or no haya reali<br>sión ya que Fen | e acceder a la misma<br>a pertenecer<br>zado algún pase como<br>ando me solicitó que | NULIDAD - DE<br>ACTOS<br>PROCESALES | 31359 —          |
| V    | 14/03/2016<br>06:57 | Internos          | Implementacion Admin                              | ADMIN SIGED                                       |                |                                                                                                    |                                                                         |                                                                                                  |                                                                  |                                                       |                                                                                                  |                                                                  |                                                                            |                                                                                      |                                     | 31359 MEDIA      |
| ~    | 11/03/2016<br>11:59 | Entrada           | SECRETARIA<br>TECNICA<br>INFORMATICA -<br>Posadas | SECRETARIA<br>TECNICA<br>INFORMATICA -<br>Posadas |                | Pase Inicial                                                                                                    |                                                                         |                                                                                                  |                                                                  |                                                       |                                                                                                  |                                                                  |                                                                            |                                                                                      |                                     | 31359 —          |
| Do   | cumentos            |                   |                                                   |                                                   |                |                                                                                                    |                                                                         |                                                                                                  | -                                                                |                                                       |                                                                                                  |                                                                  |                                                                            |                                                                                      |                                     |                  |
|      | Fecha<br>de         |                   |                                                   |                                                   |                |                                                                                                    | Origen<br>de                                                            | Tipo                                                                                             | Origan                                                           | Destino                                               | Procedencia                                                                                      | Número<br>foja<br>inicio                                         | Número<br>foja fin Es                                                      | tado Observacion                                                                     | Asignado F<br>a<br>nes Despacho (   | en<br>iespacho   |
| -    | carga               | Nomi<br>ACTA      | 3106426 expte                                     | Documento<br>31359-2016 ACTA AU                   | firmado        | NFESIONAL.pdf                                                                                                    | Interno                                                                 | Actas                                                                                            | Ungen                                                            | Poder<br>Judicial                                     | SECRET.TECNICA                                                                                   |                                                                  | Fim                                                                        | aato                                                                                 |                                     | 09               |
|      | 14:49:21            |                   |                                                   | 31350-2016 ACTA CA                                | AUCION JUR     | ATORIA.pdf                                                                                                    | Interno                                                                 | Internos                                                                                         |                                                                  | Poder<br>Judicial                                     | SECRET.TECNICA                                                                                   |                                                                  | Fm                                                                         | 2                                                                                    |                                     | 04               |
| ~    | 14:32:31            | JURATO<br>ACTA    | RIA                                               | 01000 2015 ACTA CI                                | AUCION JUR     | ATORIA.pdf                                                                                                    | Interno                                                                 | Internos                                                                                         |                                                                  | Poder<br>Judicial                                     | SECRET.TECNICA                                                                                   |                                                                  | Anı                                                                        | iado                                                                                 | 0                                   | 99               |
| ~    | 14:32:31            | CAUCION<br>JURATO | <u>v 3106402 expte</u><br><u>RIA</u><br>A         | 31339-2010 ACIA C                                 |                |                                                                                                    | if Interno                                                              | Internos                                                                                         |                                                                  | Poder                                                 | SECRET.TECNICA                                                                                   |                                                                  | Fin                                                                        | nado                                                                                 |                                     | 94               |
| V    | 17/05/2016          | PROVID            | ENCIA <u>3106400 expte</u>                        | 31359-2016 PRIMERO                                | A PROVIDEN     |                                                                                                    | if Interno                                                              | Internos                                                                                         |                                                                  | Poder                                                 | Posadas<br>SECRET.TECNICA<br>INFORM                                                              |                                                                  | An                                                                         | lado                                                                                 |                                     | 09               |
| V    | 17/05/2010          | PRIMER            | ENCIA 3106398 expte                               | 31359-2016 PRIMER                                 | A PROVIDEN     | CIA EJECUTIVO.DO                                                                                                  | ninetito                                                                | Incrudy                                                                                          |                                                                  | modera                                                |                                                                                                  |                                                                  |                                                                            |                                                                                      | ar 17 de may, 1                     | 4:50 juzgado (   |
| 3    |                     |                   | ugares Sistema                                    | 0                                                 | 5              |                                                                                                    |                                                                         |                                                                                                  | Ŭ                                                                |                                                       |                                                                                                  |                                                                  |                                                                            |                                                                                      |                                     |                  |